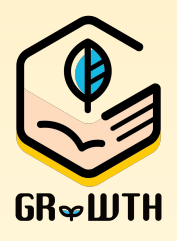

# GRWTH 快速測試申報平台 使用指南 家長版

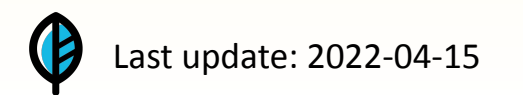

### 步驟一:前往抗原測試申報平台

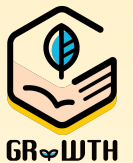

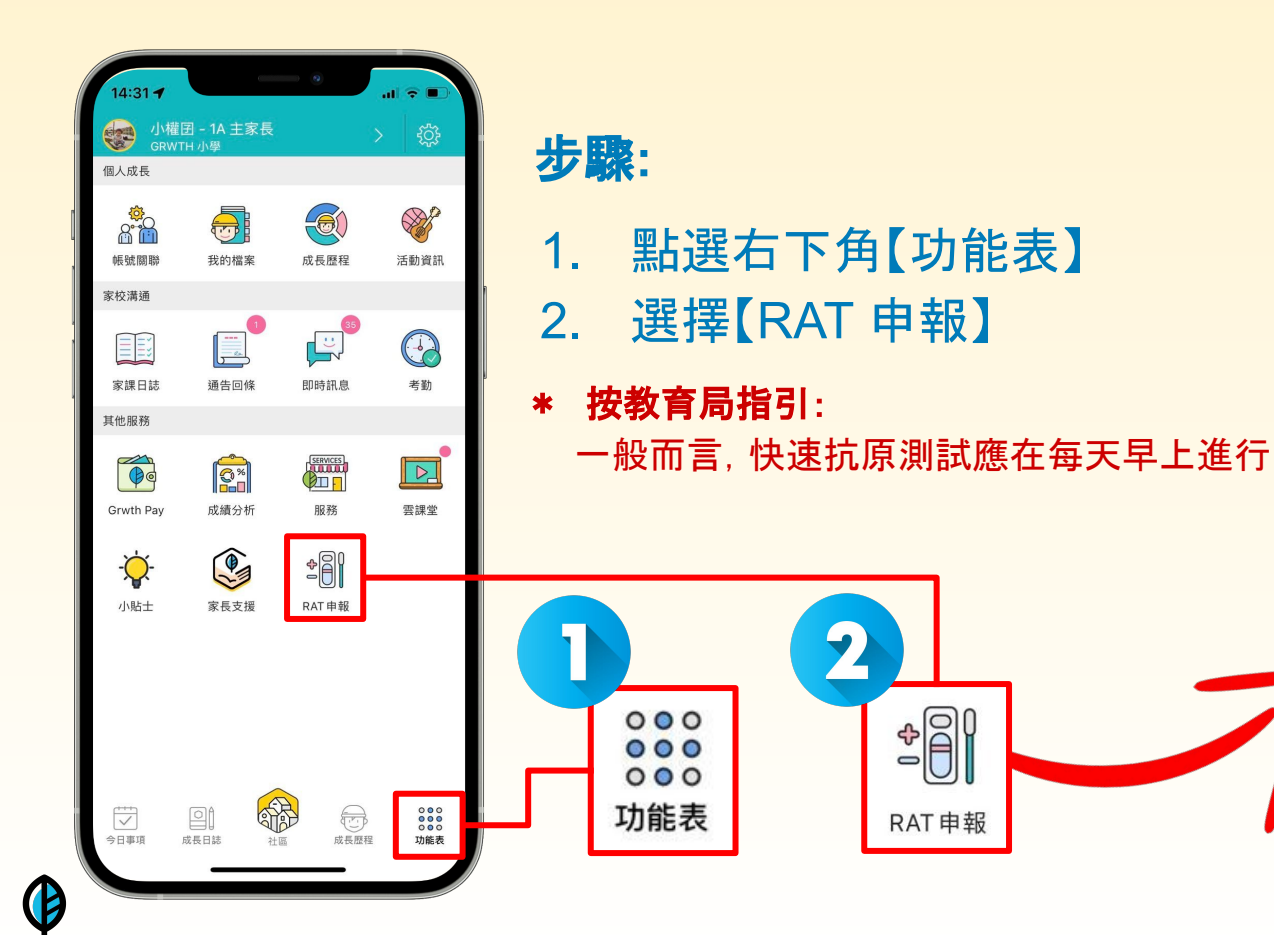

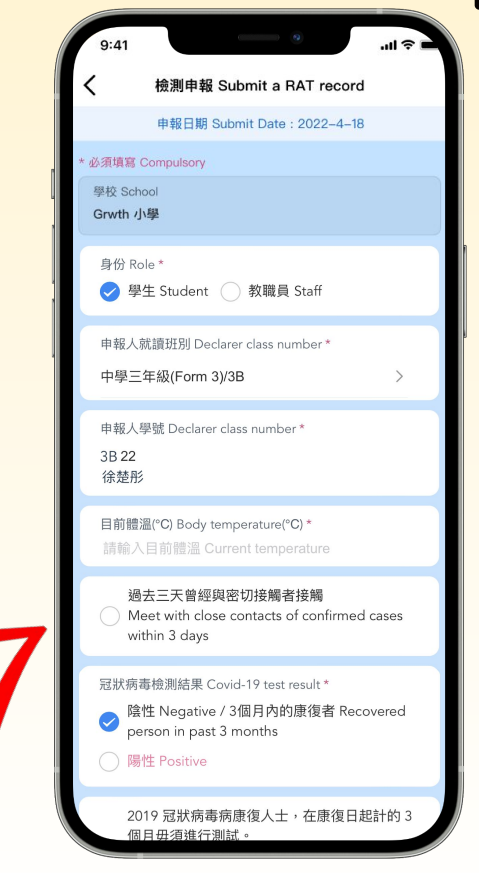

步驟二:輸入學生的班別、學號

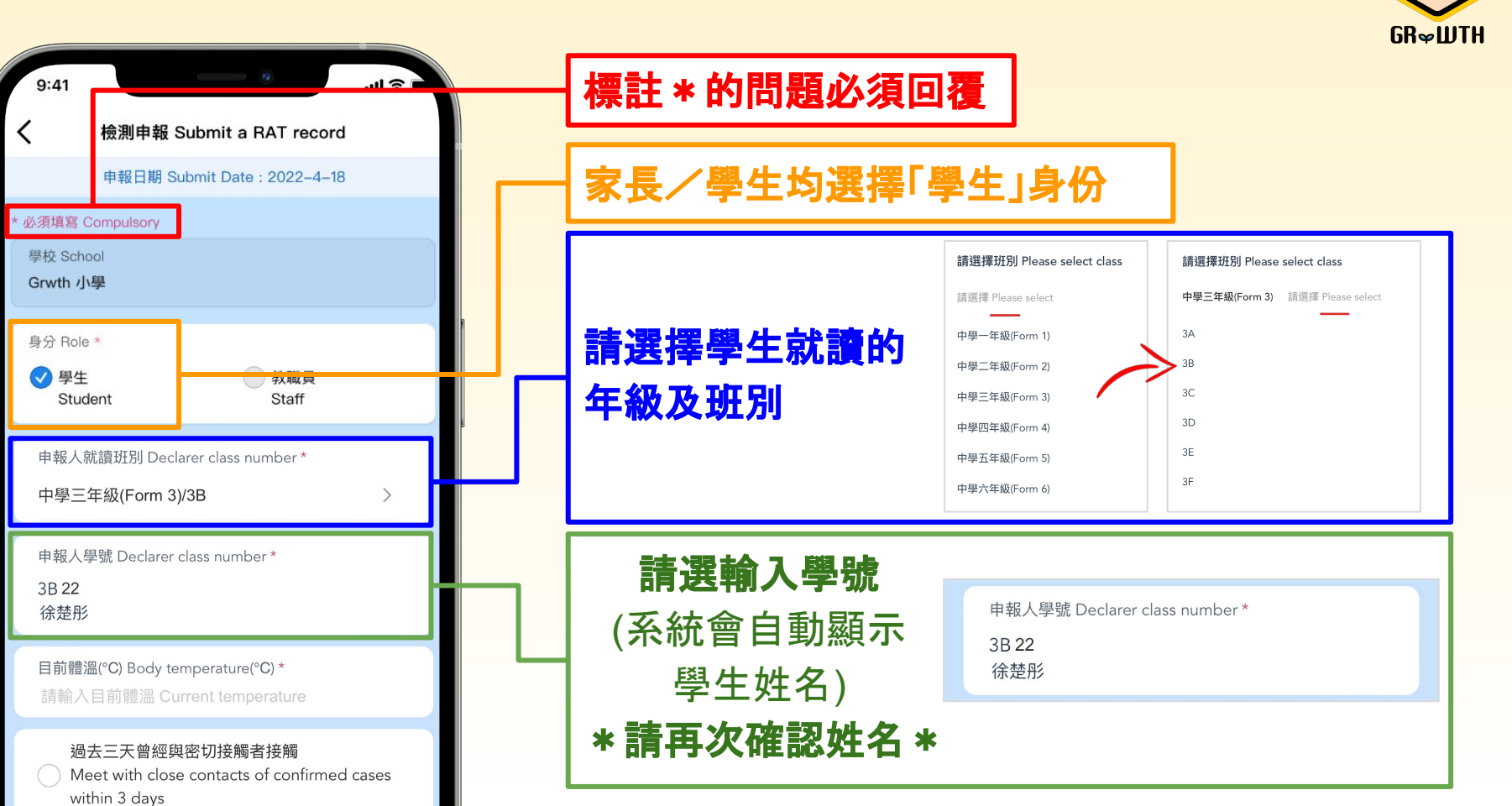

B

#### 步驟三:輸入學生體溫及密切接觸者 (選答題)

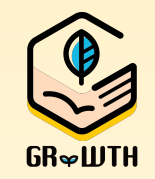

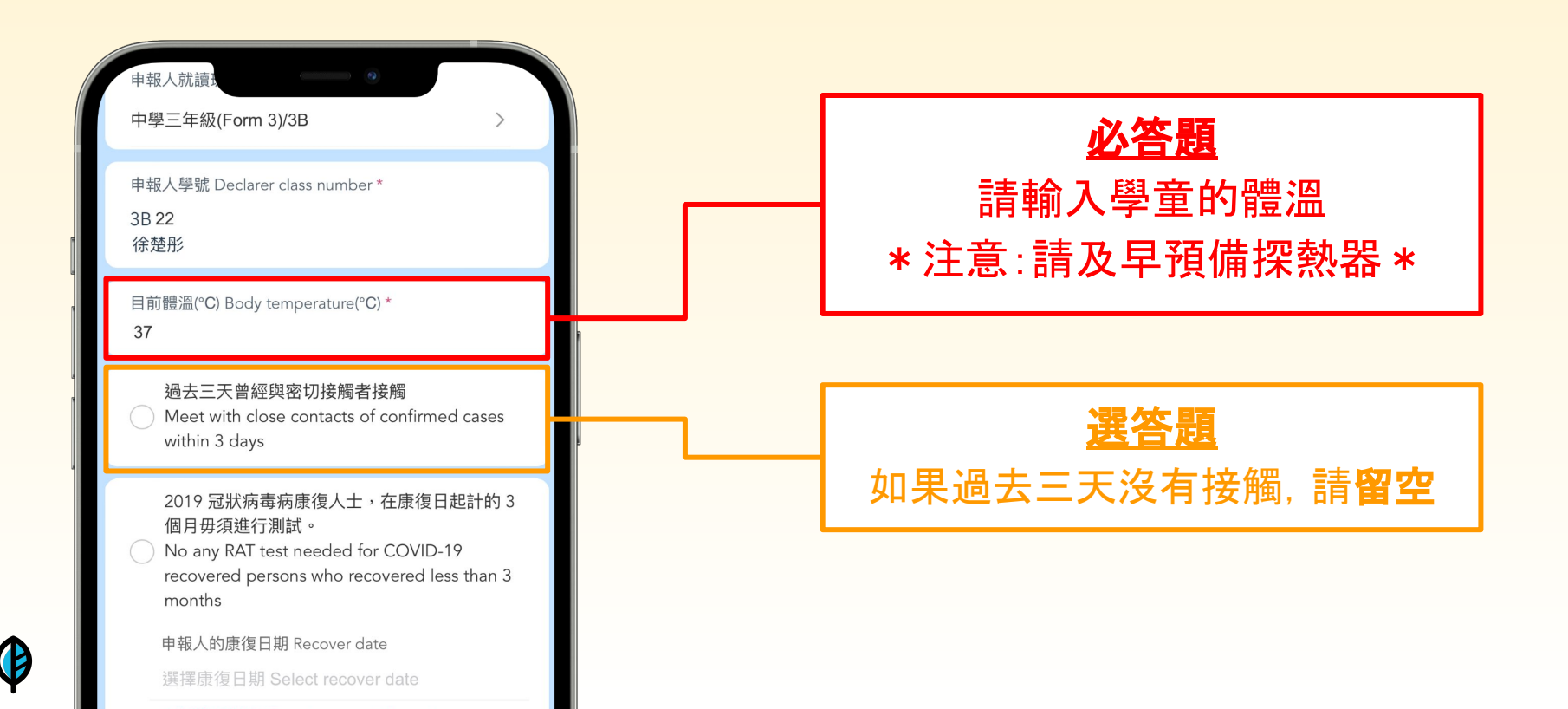

## 步驟四:輸入快速抗原測試結果

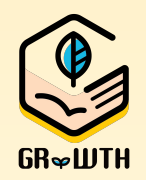

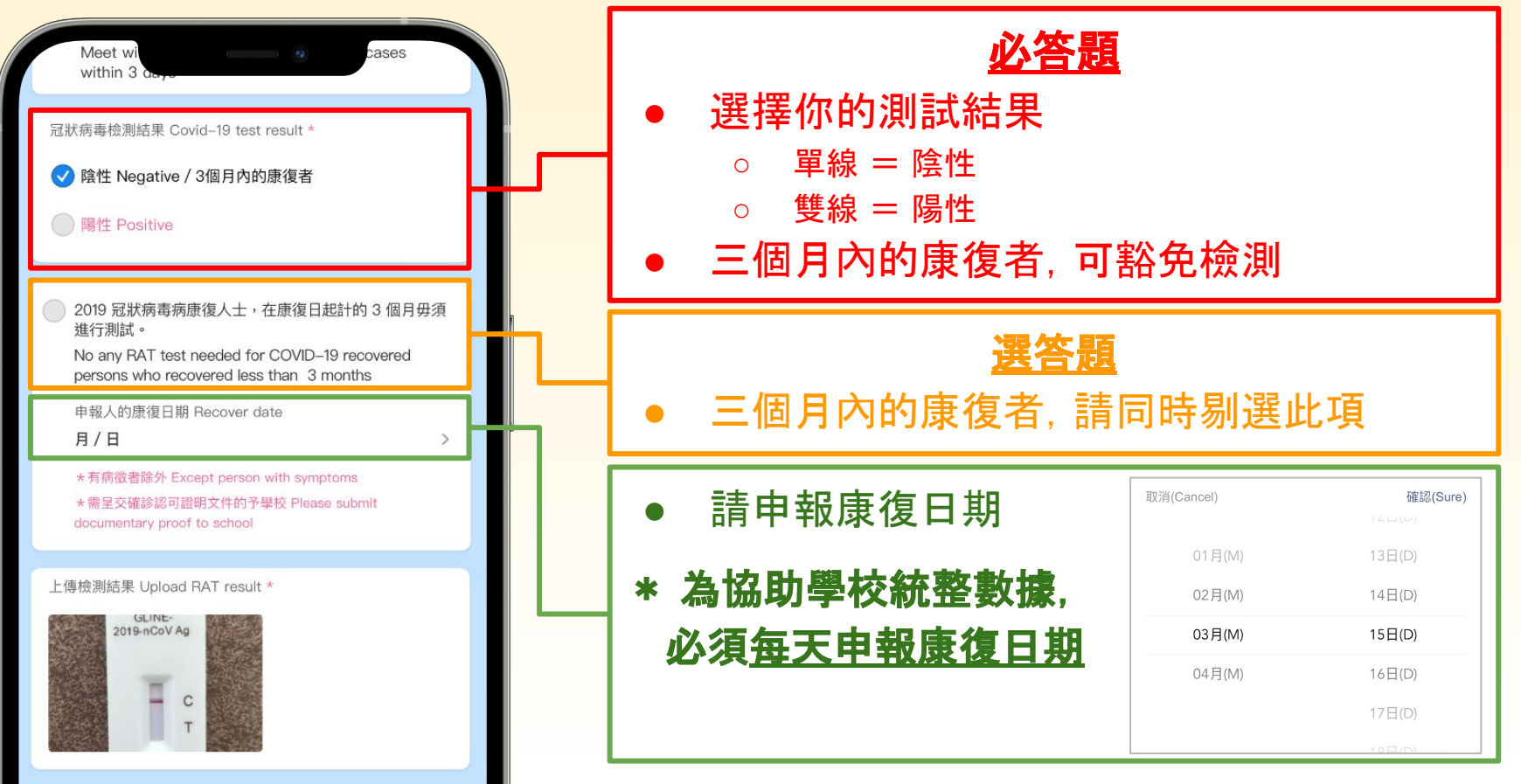

# 步驟五:上載快速抗原測試圖片/豁免證明

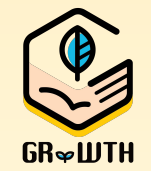

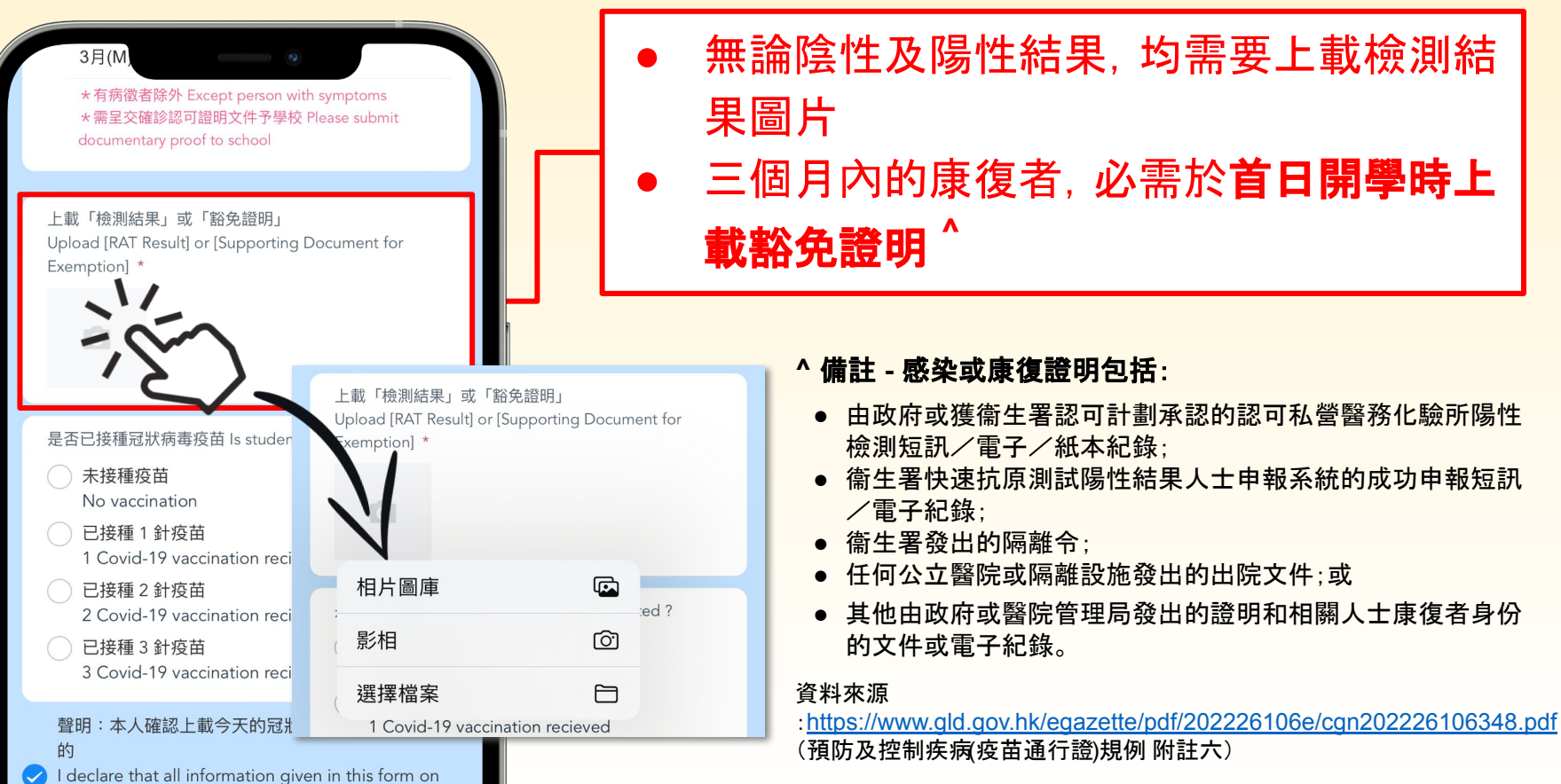

### 步驟六:申報疫苗接種、確認聲明

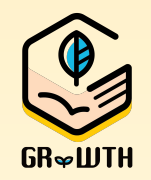

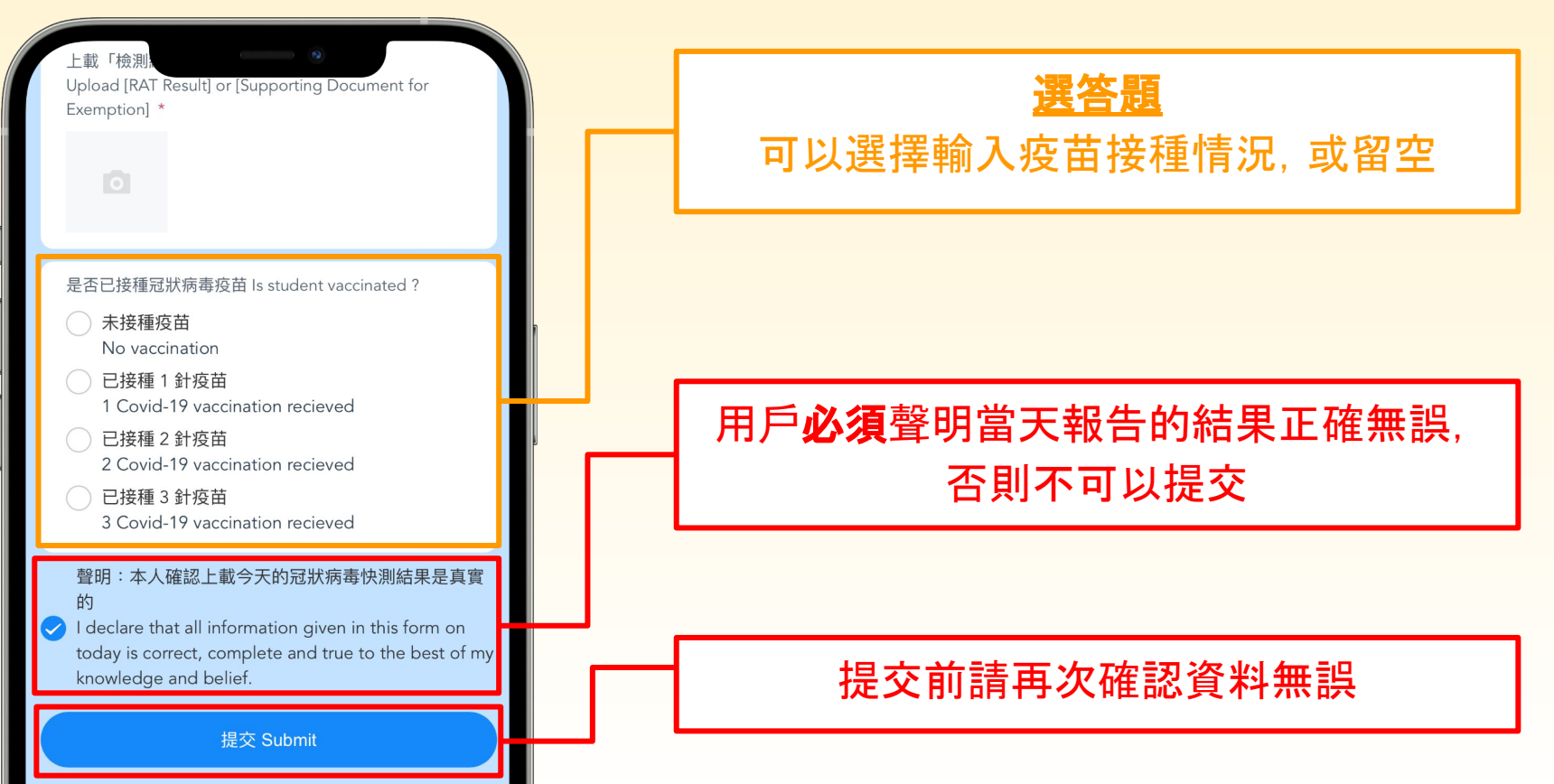

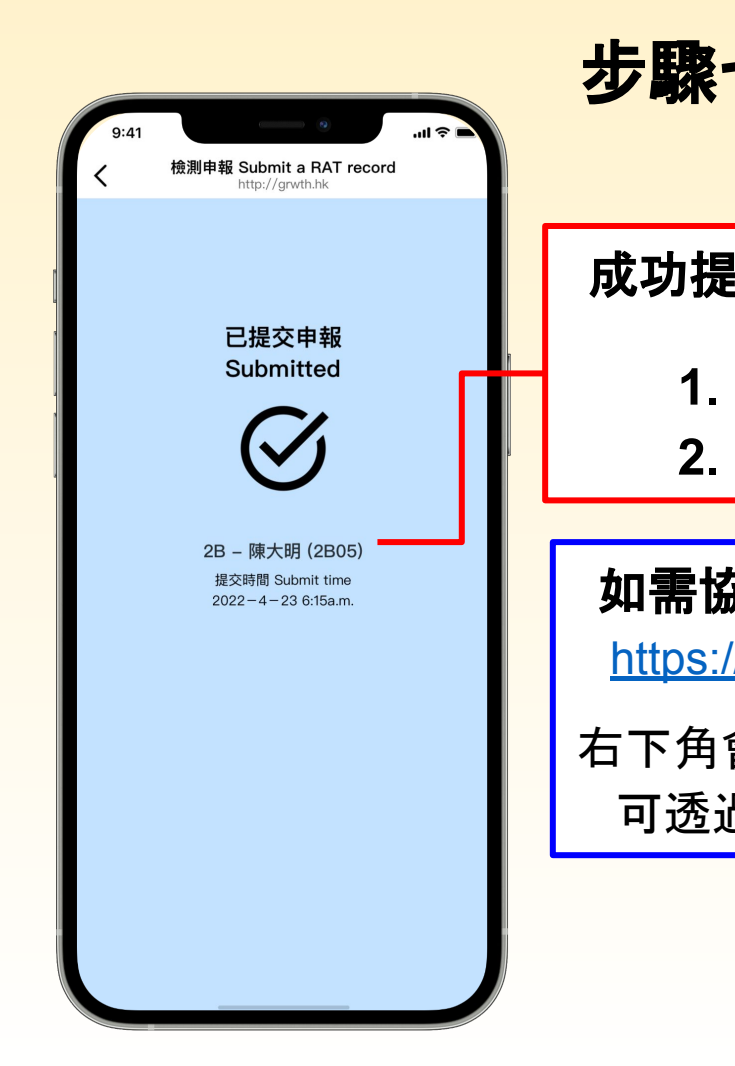

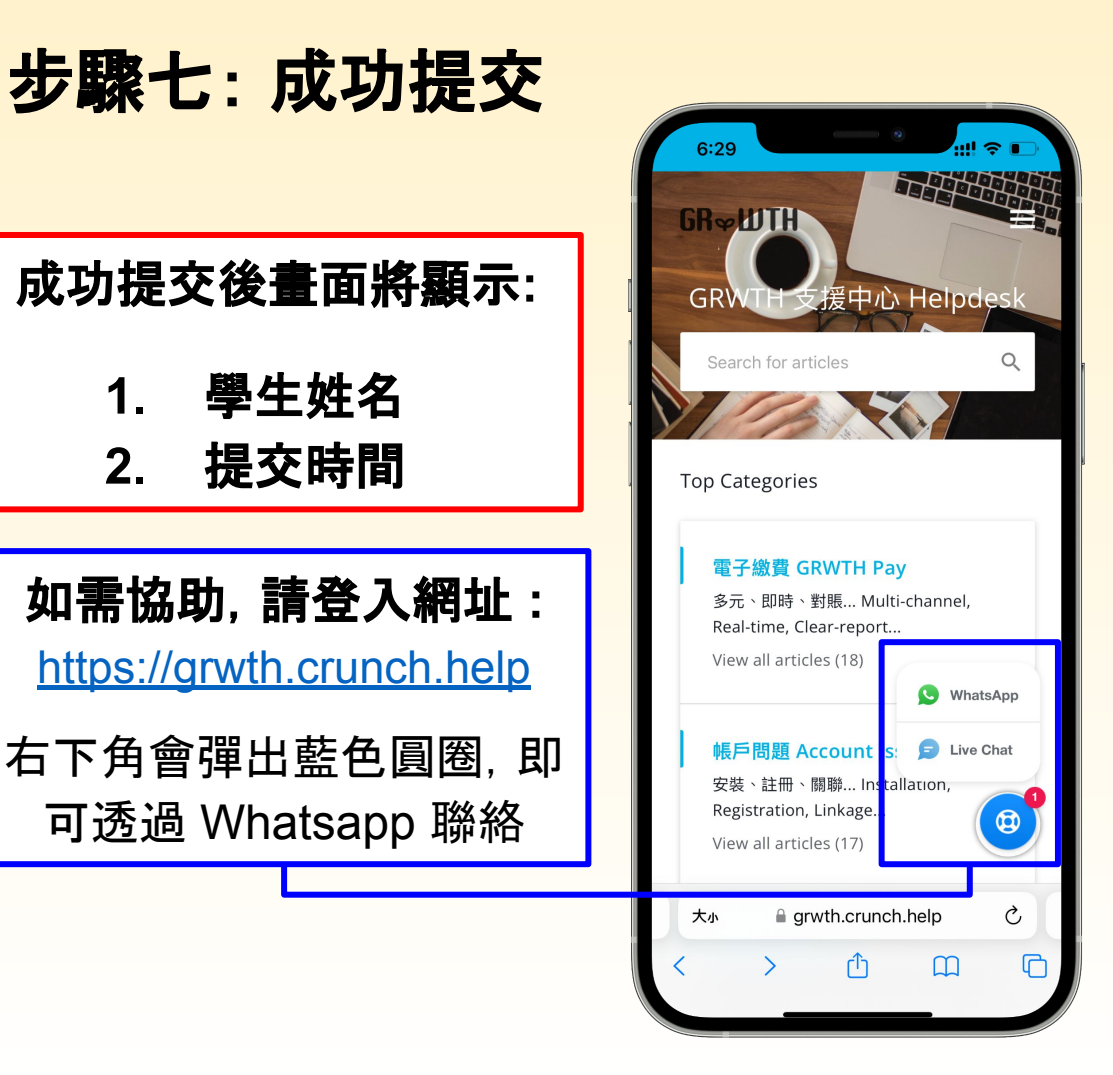

GR∞WTH

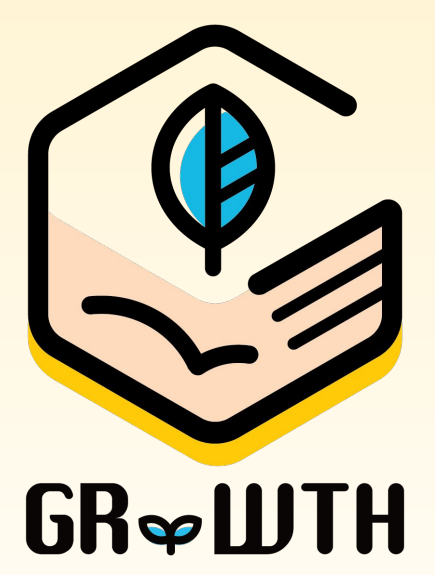

# 伴孩子探索夢想 為明日成長

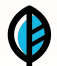